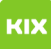

## Installation eines persönlichen Zertifikats in Outlook

## 29.04.2024 17:35:44

## FAQ-Artikel-Ausdruck

|                                                                                                    |                                                                                                    |                        | FAQ-AI LIKEI-AUSUI UCK |
|----------------------------------------------------------------------------------------------------|----------------------------------------------------------------------------------------------------|------------------------|------------------------|
| Kategorie:                                                                                                    | Anwendungen::Microsoft Exchange                                                                                                    | Bewertungen:           | 0                      |
| Status:                                                                                                    | öffentlich (Alle)                                                                                                    | Ergebnis:              | 0.00 %                 |
| Sprache:                                                                                                    | de                                                                                                    | Letzte Aktualisierung: | 22:08:14 - 02.04.2020  |
|                                                                                                    |                                                                                                    |                        |                        |
| Schlüsselwörter                                                                                                    |                                                                                                    |                        |                        |
| E-Mail Email Exchange Outlook Zertifikat                                                                                                    |                                                                                                    |                        |                        |
|                                                                                                    |                                                                                                    |                        |                        |
| Symptom (öffentlich                                                                                                    | n)                                                                                                    |                        |                        |
| Sie möchten Ihre E-Mails digital signieren oder verschlüsseln, um deren<br>Authentizität bzw. Integrität für Empfänger zu gewährleisten.                                                                  |                                                                                                    |                        |                        |
| Beachten Sie, dass das ve<br>Prüfung Ihrer Signatur dur<br>Exchange-Umgebung erfo<br>Adressbuch propagiert wir                                                                                            | rschlüsselte Senden von E-Mails und die automatische<br>ch den Empfänger nur unter Nutzern der<br>Igen kann, da nur hier Ihr Public Key über das Globale<br>d. |                        |                        |
| Problem (öffentlich)                                                                                                    |                                                                                                    |                        |                        |
| Ein digitales Zertifikat ist nötig und muss für Ihr Postfach eingerichtet<br>werden.                                                                                                    |                                                                                                    |                        |                        |
| Lösung (öffentlich)                                                                                                    |                                                                                                    |                        |                        |
| Gehen Sie wie folgt vor:                                                                                                    |                                                                                                    |                        |                        |
| Gehen Sie wie folgt vor:                                                                                                    |                                                                                                    |                        |                        |
| <ul> <li>[1] https://ca.ovgu.de</li> <li>[2] https://support.office.com/de-de/article/Einstellungen-f%C3%BCr-digitale-Signaturen-und-Verschl%C3%BCsselung-8a6eb21d-0beb-4e66-a63a-2d362966cf77</li> </ul> |                                                                                                    |                        |                        |
|                                                                                                    |                                                                                                    |                        |                        |